Осы порталмен жұмысты бастамас бұрын тіркеуден өту керек.

## Тіркеу:

- 1. Азаматтықты таңдаңыз;
- 2. Өзіңіздің ЖСН көрсетіңіз;

3. Өзіңіздің e-mail-ыңызды көрсетіңіз (белсенді болу керек, болашақта мұнда хабарламалар келетін болады);

4. Құпия сөзді ойлап табыңыз (құпия сөз бас, кіші әріптерден, сандардан және таңбадан тұруы керек);

- 5. Өз пароліңізді растайсыз;
- 6. «Мен робот емеспін» белгісін қойып, сұраққа жауап беріңіз;
- 7. «Тіркелу» батырмасын басасыз.

| Азаматтығы         | KA3AKCTAH                                                                                                    |  |
|--------------------|----------------------------------------------------------------------------------------------------|--|
|                    |                                                                                                    |  |
| ЖСН                |                                                                                                    |  |
|                    |                                                                                                    |  |
|                    |                                                                                                    |  |
| E-mail             |                                                                                                    |  |
|                    |                                                                                                    |  |
| Denser             |                                                                                                    |  |
| Гароль             |                                                                                                    |  |
|                    |                                                                                                    |  |
| Подтвердите пароль |                                                                                                    |  |
|                    |                                                                                                    |  |
|                    |                                                                                                    |  |
|                    |                                                                                                    |  |
|                    | Я не робот                                                                                                    |  |
|                    |                                                                                                    |  |
|                    | Captiona 🕐                                                                                                    |  |
|                    | Kanghagan yaan waarin -<br>Yaan yaarii waarii waarii waarii waarii waarii waarii waarii waarii waarii waarii waarii waarii waarii waarii w |  |
|                    |                                                                                                    |  |
|                    |                                                                                                    |  |
|                    | Зарегистрироваться                                                                                                    |  |
|                    |                                                                                                    |  |

Осымен тіркеу рәсімі аяқталады. «Жүйеге кіру» батырмасын басып, өзіңіз туралы қажетті ақпаратты толтырыңыз.

# Жүйеге кіру:

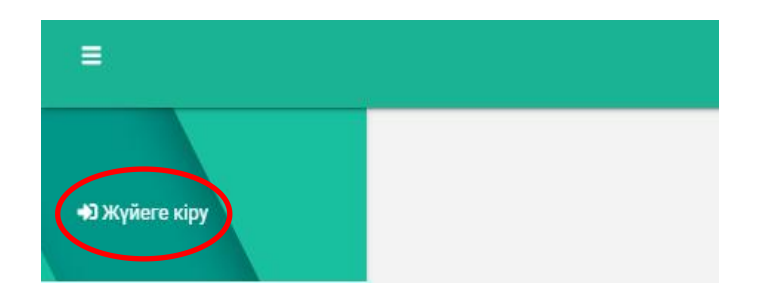

«Жүйеге кіру» батырмасын басу арқылы сіз авторландыру бетіне кіресіз:

|               | Қарағанды мемлекеттік техникалық ун | иверситеті KZ <del>-</del> |
|---------------|-------------------------------------|----------------------------|
|               |                                     |                            |
| ivanov@list.r | i                                   |                            |
|               |                                     |                            |
|               | Жүйеге кіру                         |                            |
|               | Забыли пароль?<br>Нет аккаунта?     |                            |
|               | Создать аккаунт                     |                            |

1. Тіркеу кезінде көрсетілген e-mail енгізіңіз;

2. Тіркеу кезінде ойластырған құпия сөзді енгізіңіз;

3. «Жүйеге кіру» батырмасын басыңыз.

Жүйеге кіресіз.

Егер сіз құпия сөзді ұмытып қалсаңыз, «Құпия сөзді ұмыттыңыз ба?» батырмасын басу керек

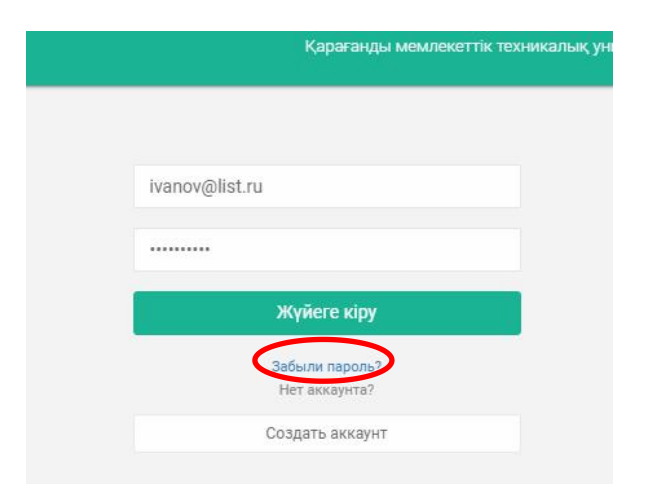

|                                 | Караганди |
|---------------------------------|-----------|
|                                 |           |
| ivanov@list.ru                  |           |
|                                 |           |
| Войти в систему                 |           |
| Забыли пароль?<br>Нет аккаунта? |           |
| Создать аккаунт                 |           |

Ашылған терезеде өзіңіздің e-mail-ді көрсетіп, «Құпия сөзді ауыстыру» батырмасын басасыз. Көрсетілген e-mail-ге құпия сөзді қалпына келтіру жөніндегі нұсқаулық келеді.

| ivanov( | alist.ru |        |         |  |
|---------|----------|--------|---------|--|
|         | Па       | роль а | уысты   |  |
|         |          | Нет ак | каунта? |  |
|         | 0        | озлать | аккаунт |  |

#### <u>Деректерді толтыру:</u>

| =                                  | Қарағанды мемлекеттік техникалық университеті KZ •                                                                                                    |
|------------------------------------|----------------------------------------------------------------------------------------------------|
| ot_asxat@mail.ru<br>Ф Жүйеден шығу | Басты бет<br>Басты бет                                                                                                    |
| 🗌 Басты бет                        | Аталған сайт құжаттарды тек ақылы түрде тіркеуге арналған                                                                                                    |
| 🗹 Профайлы                         | Kunnerri Tananuen                                                                                                    |
| 🞓 Білім беру                       | сіз онлайн тіркелу парақшасындасыз. Тіркелу үшін келесідей нұсқауларды орындауыңызды сұраймыз:                                                                                                    |
| овтдарламелары                     | • «Профайл» бөліміне кіріп, міндетті жиектерді толтырыңыз:                                                                                                    |
| 🗐 Өтінімдер                        | 1. « <b>Жеке мәліметтер</b> » қосымша парақшасында: Тегі, Аты, Әкесінің аты, Азаматтығы;<br>2. «А <mark>дамның жеке басын куәландыратын құжат туралы мәліметтер</mark> » қосымша парақшасында: тиісті құжатты таңдап оның нөмірін                                                                                                    |
| 💄 Менің профилім                   | енгізіціз;<br>а. «Адрес және байланысу мәліметтері» қосымша парақшасында: «Қосу» түймесін басып мобилді телефонды таңдаңыз. Оны толтырыңыз<br>«Сақтау» түймесін басыңыз.<br>• «Білім беру бағдарламалары» бөліміне өтіңіз:<br>1. Өзіңізге тиесілі оқу сатвисын таңдаңыз:<br>3. Астынғы шағында таңдаған тобын қыздың ішіндегі Сіз түсе алатын білім беру бағдарламаларының тізімі шығады. Өзіңізге тиесілі<br>бағдарламаны таңдап ««Тімім беру түймесін басыңыз;<br>4. Ашылған «тімім беру түймесін басыңыз;<br>4. Ашылған өтініштерді толтырыңыз: ақы төлеу нысаны және тілдік бөлім;<br>5. Сақтау» түймесін басыңыз;<br>6. Енгізілген малімметерді толтырыңыз: ақы төлеу нысаны және тілдік бөлім;<br>7. «Сақтау» түймесін басыңыз;<br>6. Енгізілген малімметерді таратындығындызды білдіру үшін ашылған бетте белгі қойыңыз;<br>7. «Сақтау» түймесін басыңыз,<br>6. Өтінішіңіздің жағдайын «өтінімдер» бөлімінде қадағалай аласыз. |
|                                    | © 2020 KMTY                                                                                                    |

«Профайл» басыңыз және Жеке деректерді енгізу қажет бетке түсесіз:

| Teri: |                                                             |
|-------|-------------------------------------------------------------|
| Аты:  |                                                             |
| Әкесі | нің аты:                                                    |
| Туылғ | ан күні:                                                    |
|       | KK.BB.HOKKK                                                 |
| Жына  | NCDI                                                        |
| Ep    | к т                                                         |
| Азама | attordi.                                                    |
| KАЗ   | akctah × *                                                  |
| ¥лты  |                                                             |
| каза  | д х т                                                       |
| Отбас | ылық жағдайы:                                               |
| Бой,  | ак/Тұрмыс құрмаған ж. <del>ж</del> .                        |
| Дере  | rti cypet:                                                  |
|       |                                                             |
|       | Файлдарды мұнда жылжытыңыз немесе жүктеп салу үшін нұқыңыз. |
|       |                                                             |

Құжаттық фото – бұл 3х4 көлеміндегі фотосурет (сканерлеу және жүктеу).

Барлық жолдарды міндетті түрде жеке куәлік сияқты жазбаларға сәйкес енгізу қажет. Барлық деректерді енгізгеннен кейін сканерленген жеке куәлікті (немесе телефоннан фотосуретті) тіркеу қажет.

# Жеке басын куәландыратын құжат туралы деректер:

Бұл қосымша бетке арналған ақпаратты жеке куәлік сияқты деректерге сәйкес енгізу керек. Жеке куәлікті сканерлеу және жүктеу керек.

«Әскердегі қызмет» жолында, егер сізде әскери билет болса, «Әскери міндетті» санатын таңдап, әскери билет туралы деректерді енгізу қажет. Әскери билеттің сканерін/суретін сканерлеу және жүктеу керек.

| Адая   | иның жеке басын куәландыратын құжат                         | × * |
|--------|-------------------------------------------------------------|-----|
| Іөмір  | i -                                                         |     |
|        |                                                             |     |
| epre   | ч мекеме:                                                   |     |
| таңд   | алмаған                                                     | X * |
| Берілі | ен күні:                                                    |     |
| 韛      | кк.аа.жжжж                                                  |     |
| Кеке   | куәлік мерзімі:                                             |     |
|        | кк.аа.жжжж                                                  |     |
| Адам   | ның жеке басын куәландыратын құжат (Файл):                  |     |
|        |                                                             |     |
|        | Файлдарды мұнда жылжытыңыз немесе жүктеп салу үшін нұқыңыз. |     |
|        |                                                             |     |
| Эскер  | и қызмет:                                                   |     |
| David  | AN ANY AND AND AND AND AND AND AND AND AND AND              | × × |

#### Әлеуметтік сипаттамалары:

Осы қосымша бетте Сіз өзіңізде бар әлеуметтік жеңілдіктер немесе санаттар туралы деректерді көрсетуіңіз қажет.

| Балалардың сан:      |     |
|----------------------|-----|
| 0                    |     |
| амтамасыздық санаты: |     |
| Тұрмысы төмен        | x + |
| Ларапаттары:         |     |
| Выбрать              |     |
| (воталар:            |     |
| Выбрать              |     |
| Катақхана керек пе:  |     |
| Выбрать              | *   |

Міндетті түрде жатақханаға «мұқтаж» немесе «мұқтаж еместігіңіз» туралы көрсетіңіз.

#### Мекен-жайы және байланыс деректері:

Осы қосымша бетте Сіз өзіңіздің туған жеріңіз, қайдан келгеніңіз, оқу кезінде тұрғылықты мекен-жайыңыз, қалалық телефон нөмірі (егер бар болса), ұялы телефон нөмірі және ата-анасының біреуінің ұялы телефон нөмірі туралы мәліметтерді енгізуіңіз қажет.

|                                                                                                    | К Очистить 🛛 Измени |
|----------------------------------------------------------------------------------------------------|---------------------|
| Келіп жеткен елі:                                                                                                    |                     |
| KASAKCTAH                                                                                                    |                     |
| (елу мекен-жайы:                                                                                                    |                     |
|                                                                                                    | 🛪 Очистить 🗾 Измени |
| )қу кезінде тұрақты мекен-жайы:                                                                                                    |                     |
|                                                                                                    | *Очистить 🖉 Измени  |
| Гіркелген мекен-жай:                                                                                                    |                     |
|                                                                                                    | Х Очистить 📝 Измени |
| Байланысу мәліметтері:                                                                                                    |                     |
| Номер городского телефона :                                                                                                    |                     |
|                                                                                                    |                     |
| Жаю                                                                                                    |                     |
| номер мобильного телефона :                                                                                                    |                     |
| 9 10 00 311 2020 51 20 10 10 10 10 10 10 10 10 10 10 10 10 10                                                                                                    |                     |
| Wrone                                                                                                    |                     |
|                                                                                                    |                     |
| (онтакты родителей :                                                                                                    |                     |
|                                                                                                    |                     |
| ЭКаю                                                                                                    |                     |
| and the second second se |                     |

# Білім:

Білім қосымша бетінде Сіз ЖОО-на түсуге негіз болатын өзіңіз аяқтаған орта, орта-техникалық және жоғары білім туралы мәліметтерді көрсетесіз.

| • |
|---|
|   |
| * |
|   |
|   |
| ٠ |
|   |
| * |
|   |
| * |
|   |
|   |
| * |
|   |
|   |
|   |

Міндетті түрде Сізге білім туралы құжатты сканерлеу және тіркеу қажет.

Егер сіз республикалық бюджеттен білім беру грантының иегері болсаңыз, онда сізге куәлік туралы мәліметтерді көрсету қажет (куәліктің күні мен нөмірін

|                 | <b>22.06.2020</b>                                           |   |
|-----------------|-------------------------------------------------------------|---|
|                 | Құжат сериясы:                                              |   |
|                 |                                                             |   |
|                 | Құжат нөмірі:                                               |   |
|                 |                                                             |   |
|                 | Орташа баға:                                                |   |
|                 | 0                                                           |   |
|                 | Білімі туралы документ:                                     |   |
|                 | Файлдарды мұнда жылжытыңыз немесе жүктеп салу үшін нұқыңыз. |   |
|                 |                                                             |   |
|                 | Оқылатын шет тілі:                                          |   |
|                 | Выбрать                                                     | * |
|                 | Грантты<br>берілген күні:                                   |   |
|                 | 🗯 кк.аа.жжжж                                                |   |
|                 | Грант нөмірі:                                               |   |
| көрсету керек). |                                                             | - |

# Ата-аналар туралы мәліметтер:

Осы қосымша бетте ата-аналар туралы деректерді кезекпен енгізіңіз: атыжөні, мамандығы және жұмыс орны.

### Косымша:

Мұнда Сіз еңбек қызметіне қатысты, егер бар болса ғылыми жетістіктеріңіз туралы қосымша деректер көрсетуіңізге болады.

Бар болса, 086 медициналық анықтаманы сканерлеу және жүктеу қажет.

Барлық деректерді енгізгеннен кейін «Сақтау» батырмасын басыңыз»

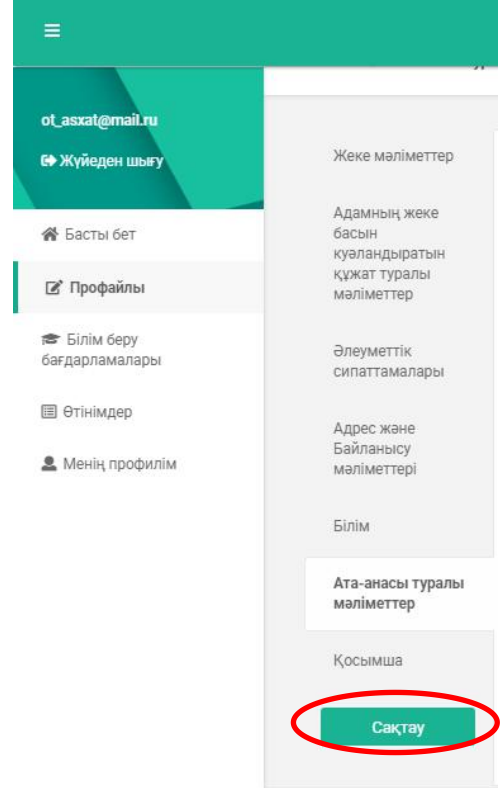

Келесі қадам: білім беру бағдарламасын таңдау.

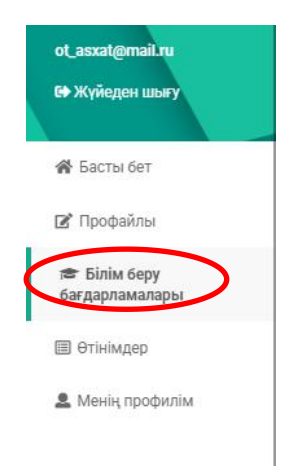

Осы қосымша бетте сүзуді пайдалана отырып, Сіз оқу нысанын, оқу деңгейін және білім беру бағдарламаларының тобын таңдау қажет.

1) Егер сіз **бірінші жоғары білім (ақылы)** алатын болсаңыз, онда «Оқу деңгейі» қосымша бетінде мыналарды таңдаймыз: бірінші жоғары білім және білім беру бағдарламалары тізімінде тек қажетті білім беру бағдарламалары қалады. Содан кейін оқу сатысын таңдайсыз: бакалавриат. Содан кейін іріктелген тізімде Сіздің бейіндік пәндеріңізге сәйкес таңдап алынған білім беру бағдарламасына өтінім береміз.

P. S.: білім беру бағдарламаларының тізімін Сіз университет сайтынан таба аласыз:<u>http://www.kstu.kz/wp-content/uploads/2020/06/Obrazovatelnye-programmy-v-razreze-profilnyh-predmetov.pdf</u>

2) Егер Сіз бірінші жоғары қысқартылған білім (ақылы) алатын болсаңыз, онда «Оқу деңгейі» қосымша бетінде мынаны таңдаймыз: бірінші жоғары қысқартылған білім және білім беру бағдарламаларының тізімінде тек қажетті

білім беру бағдарламалары қалады. Содан кейін оқу сатысын таңдайсыз: бакалавриат. Содан кейін іріктелген тізімде сіздің бейіндік пәндеріңізге сәйкес таңдап алынған білім беру бағдарламасына өтінім береміз. Таңдау үшін екі нұсқа ұсынылады: ҚОТ (қашықтық пішімі) және дәстүрлі пішім. Білім берудің бұл түрін Сіз таңдап алған бакалавриат мамандығына сәйкес келетін орта техникалық біліміңіз болған жағдайда таңдай аласыз.

3) Егер сіз екінші жоғары білім (ақылы) алатын болсаңыз, онда «Оқу деңгейі» қосымша бетінде мынаны таңдаймыз: екінші жоғары білім және іріктелген білім беру бағдарламалары тізімінде өзіңіз таңдаған білім беру бағдарламасына өтініш бересіз. Білім берудің бұл түрін Сіз өзіңізде бірінші жоғары білім болған жағдайда таңдай аласыз.

**Мысалы**: Сіз ҰБТ-дан кейін ЖОО-ға «Ақпараттық технологиялар» білім беру бағдарламалары тобында толық ақылы оқу нысанына түскіңіз келеді.

| Білім беру бағдарламалары |   |                            |                           |
|---------------------------|---|----------------------------|---------------------------|
| <b>Т</b> Атауы::          |   |                            |                           |
| <b>Т</b> Оқу түрі:        |   | <b>Т</b> Тобы:             | <b>Т</b> Оқу сатысы:      |
| ≪күндізгі                 | × | × Ақлараттық технологиялар | ×бакалавриат ×            |
| <b>Т</b> Оқу деңгейі:     |   | <b>Т</b> Профильді пән 1:  | <b>Т</b> Профильді пән 2: |
| ×Бірінші жоғары білім     | × | Выбрать                    | Выбрать                   |

Сүзгілеу критерийлері көрсетілгеннен кейін Сізге жоғары білім алуға болатын осы білім беру бағдарламасы бойынша біздің ЖОО-да бар мамандықтар тізімін ұсынамыз

| Атауы:                                                 | Шифры:<br>Ц† | факультеті                               | Оқу<br>сатысы 👫 |                            |
|--------------------------------------------------------|--------------|------------------------------------------|-----------------|----------------------------|
| ) IT-медицина                                          | 6806103      | Инновациялық технологиялар<br>факультеті | бакалавриат     | Толығырақ<br>Өтінімді беру |
| 🕑 Ақпараттық жүйелер                                   | 6806102      | Инновациялық технологиялар<br>факультеті | бакалавриат     | Толығырақ<br>Өтінімді беру |
| Есептеу техникасы және бағдарламалық<br>қамтамасыз ету | 6B06104      | Инновациялық технологиялар<br>факультеті | бакалавриат     | Толығырақ<br>Өтінімді беру |
| 9 Информатика                                          | 6B06101      | Инновациялық технологиялар<br>факультеті | бакалавриат     | Толығырақ                  |

Оқуға түскіңіз келетін білім беру бағдарламасының оң жағындағы «Өтінім беру» батырмасын басасыз.

| Атауы:                                                 | Шифры:<br>11 | факультеті<br>Ц†                         | Оқу<br>сатысы 🏦 |                            |
|--------------------------------------------------------|--------------|------------------------------------------|-----------------|----------------------------|
| ОП-медицина                                            | 6B06103      | Инновациялық технологиялар<br>факультеті | бакалавриат     | Толығырақ<br>Өтінімді беру |
| 🗿 Ақпараттық жүйелер                                   | 6B06102      | Инновациялық технологиялар<br>факультеті | бакалавриат     | Толығырақ<br>Өтінімді беру |
| Есептеу техникасы және бағдарламалық<br>қамтамасыз ету | 6B06104      | Инновациялық технологиялар<br>факультеті | бакалавриат     | Толығырақ<br>Өтінімді беру |
| 🕑 Информатика                                          | 6B06101      | Инновациялық технологиялар               | бакалавриат     | Толығырақ                  |

«Өтінім беру» батырмасын басқаннан кейін Сізге өтінімді рәсімдеу керек. **Өтінім:** 

| Заявка                                             |           |   |                   |
|----------------------------------------------------|-----------|---|-------------------|
| Оқу түрі<br>Оқу деңгейі<br>Тілдік бөлімі           | Выбрать   |   | *                 |
| Ақы төлеу формасы                                  | Выбрать   |   | •                 |
| Сертификаттың түрін<br>қосу (егер талап<br>етілсе) | Выбрать   | • | Сертификатты қосу |
|                                                    | Сохранитъ |   |                   |

Бұл терезеде Сізге оқу түрі мен оқыту тілін, төлем түрін көрсету және бар болған жағдайда сертификаттың түрін көрсету және сертификат туралы деректерді толтыру қажет. Егер сіз <u>ақылы негізде</u> түсетін болсаңыз, «Шарт бойынша» түрін таңдайсыз.

Егер сіз бізге ҰБТ-да (КТ) жинаған баллдар негізінде түссеңіз, онда сізге тізімнен «ҰБТ (КТ) сертификатын» таңдап, «Сертификатты қосу» батырмасын басу қажет.

| Оқу түрі<br>Оқу деңгейі<br>Тілдік бөлімі                                                                            | күндізгі, Бірінші жоғары білім, қазақ                                                                                                    |     | x <del>v</del>                       |
|----------------------------------------------------------------------------------------------------|----------------------------------------------------------------------------------------------------|-----|--------------------------------------|
| Ақы төлеу формасы                                                                                                   | мемлекеттік білім беру гранттары                                                                                                    |     | × *                                  |
| Сертификаттың түрін<br>қосу (erep талап<br>eтince)                                                                  | Выбрать<br>Сертификат ҰБТ (ҚТ)<br>Әңгімелесу хаттамасы                                                                                                    |     | Серпификатты қосу                    |
|                                                                                                    | Шет тілінен тест сертификаты<br>Мамандық бойынша емтихан хаттамасы<br>Международные сертификаты по иностранному языку                                                                                                    |     |                                      |
| явка                                                                                                    |                                                                                                    |     |                                      |
| Оқу түрі<br>Оқу деңгейі<br>Тілдік бөлімі                                                                            | күндізгі, Бірінші жоғары білім, қазақ                                                                                                    |     |                                      |
| Оқу түрі<br>Оқу деңгейі<br>Тілдік бөлімі<br>Ақы төлеу формасы                                                       | күндізгі, Бірінші жоғары білім, қазақ<br>мемлекеттік білім беру гранттары                                                                                                    |     |                                      |
| Оқу түрі<br>Оқу деңгейі<br>Тілдік бөлімі<br>Ақы төлеу формасы<br>Сертификаттың түрін<br>қосу (егер талап<br>етілсе) | күндізгі, Бірінші жоғары білім, қазақ<br>мемлекеттік білім беру гранттары<br>Выбрать                                                                                                    |     | Сертификатты қос                     |
| Оқу түрі<br>Оқу деңгейі<br>Тілдік бөлімі<br>Ақы төлеу формасы<br>Сертификаттың түрін<br>қосу (егер талап<br>етілсе) | күндізгі, Бірінші жоғары білім, қазақ<br>мемлекеттік білім беру гранттары<br>Выбрать<br>Сертификат ҰБТ (КТ)                                                                                                    | ж   | сертификатты кос                     |
| Оқу түрі<br>Оқу деңгейі<br>Тілдік бөлімі<br>Ақы төлеу формасы<br>ертификаттың түрін<br>қосу (егер талап<br>етілсе)  | күндізгі, Бірінші жоғары білім, қазақ<br>мемлекеттік білім беру гранттары<br>Выбрать<br>Сертификат ҰБТ (КТ)<br>Сертификат нөмірі (немесе сұхбаттасу хаттамасы)                                                                                            | Жаю | <ul> <li>Сертификатты қос</li> </ul> |
| Оқу түрі<br>Оқу деңгейі<br>Тілдік бөлімі<br>Ақы төлеу формасы<br>Сертификаттың түрін<br>қосу (егер талап<br>етілсе) | күндізгі, Бірінші жоғары білім, қазақ<br>мемлекеттік білім беру гранттары<br>Выбрать<br>Сертификат ҰБТ (КТ)<br>Сертификат нөмірі (немесе сұхбаттасу хаттамасы)<br>Сертификат сериясы                                                                      | жою | Сертмфикатты қос                     |
| Оқу түрі<br>Оқу деңгейі<br>Тілдік бөлімі<br>Ақы төлеу формасы<br>Сертификаттың түрін<br>қосу (егер талап<br>етілсе) | күндіагі, Бірінші жоғары білім, қазақ<br>мемлекеттік білім беру гранттары<br>Выбрать<br>Сертификат ҰБТ (КТ)<br>Сертификат нөмірі (немесе сұхбаттасу хаттамасы)<br>Сертификат сериясы<br>Сертификаттың берілген күні (немесе сұхбаттасу жүргізілетін күн ) | Жою | Сертификатты қос                     |

Ашылған қосымша терезеде сертификат нөмірін, сериясын, ҰБТ (КТ) сертификатының берілген күнін көрсетіңіз.

Бұдан әрі ҰБТ-да (КТ) тапсырған пәндерді таңдау қажет, ол үшін **пән** жолында тізімнен қажетті пәнді таңдап, **қосу** батырмасын басыңыз

| Пән                        | Математика × | Kocy |
|----------------------------|--------------|------|
| Қазақстан тарихы           |              | Жою  |
| Грамотность чтения         |              | Жою  |
| Математическая грамотность |              | Жою  |
| Физика                     |              | Жою  |
|                            |              |      |
| Сохранить                  |              |      |

Осылайша ҰБТ-ға тапсырған барлық пәндерді, әр пән бойынша балдарды көрсете отырып, қосасыз.

| Қазақстан тарихы<br>Грамотность чтения | Жою |
|----------------------------------------|-----|
| Грамотность чтения                     |     |
|                                        | Жою |
| Математическая грамотность             | Жою |
| Физика                                 | Жою |

Содан кейін Сақтау батырмасын басыңыз. Өтінім терезесіне түсесіз. Өтінімдер

| now 10 🔨          | <ul> <li>entries</li> </ul> |                       |                                | Search:                    |           |
|-------------------|-----------------------------|-----------------------|--------------------------------|----------------------------|-----------|
| Номер<br>заявки 🕼 | Наименование<br>заявки 👫    | Дата<br>отправления 💵 | Инициатор                      | Білім беру<br>бағдарламасы | Статус    |
| 1                 | Заявка 1                    | 22-мау-20             | Аубакиров Алан<br>Сагындыкович | ІТ-медицина                | Отклоненс |
| 6                 | Заявка б                    | 25-мау-20             | Аубакиров Алан<br>Сасындыкович | Сәулет                     | На        |

Бұл терезеде сіз ЖОО-ға қарау үшін жіберген өтінімдер тізімі көрсетіледі. Университеттің техникалық хатшылары Сіздің өтінімдеріңізді қарағаннан кейін ЖОО-дан түсініктеме берілген жауаптар келіп түседі.